# 電子メールの始め方

このガイドの PDF 版を [ 名市大 Web サイト > 在学生・保護者の方 > 修学に必要な情報環境について ] に掲載しています。

名古屋市立大学では、学生の電子メール利用環境として、マイクロソフト社が提供する Office 365 Education を採用しています。この文書では、その利用手順について説明します。なお、マイクロソフ ト社による外部サービスを利用するものであるため、ここに書かれている内容が、マイクロソフト社の 都合により、予告なく変更されることがあります。特にセットアップ途中の画面遷移は掲載している画 面例の通りに進まないことがありますので、実際に表示された画面をよく確認して進めてください。

### 1. 電子メールによる連絡の重要性

[名市大生のための情報環境利用ガイド]で触れたように、大学からの連絡手段として電子メールは 非常に重要です。この文書をよく読んでいただき、ただちにパソコンとスマートフォンなど、複数のデ バイスでメールの送受信ができる環境を整えてください。

最終的には,みなさんが普段利用しているプライベートなメールアドレスや SNS と同じように,いつでも,どこでも大学メールの送受信ができるようにしておくことをお勧めします。

#### 2. メールアドレスとパスワード

みなさんのメールアドレスは

```
c学籍番号@ed.nagoya-cu.ac.jp (すべて小文字)
```

という形式になっています。例えば、学籍番号が 257999 である学生のメールアドレスは

#### c257999@ed.nagoya-cu.ac.jp

となります。

パスワードは, 学部別ガイダンスで配布される[総合情報センター教育システム・アカウント通知書] というタイトルの A4 サイズ文書に記載されています。 これらを準備したうえで, 使用するデバイスに 応じた以下のページを参照してセットアップを始めてください。

なおこの文書では,

- パソコンでの Web ブラウザを利用した送受信
- パソコンのメール送受信アプリ(Outlook, macOS 標準メールアプリ)を利用した送受信
- iPhone / iPad アプリ Outlook による送受信
- Android スマートフォンアプリ Outlook による送受信

を対象としています。これら以外のアプリを利用することもできますが,設定手順の説明はしていません。各自で調べるなどしてください。

### 3. パソコンの Web ブラウザを利用した送受信

ここでは Web ブラウザ,いわゆるホームページを閲覧するためのソフトウェアによる送受信の手順を説明します。主にパソコンでの利用を想定していますが,スマートフォン,タブレットなどのWeb ブラウザを用いても同様の利用が可能です。

#### 3.1 ブラウザと Web アプリケーション版 Outlook の起動

Web ブラウザを起動してください。ブラウザは,

| 💽 Microsoft Edge 🛛 🌔 | Google Chrome | 🔗 Safari 🛛 🍯 | 할 Mozilla Firefox |
|----------------------|---------------|--------------|-------------------|
|----------------------|---------------|--------------|-------------------|

など、どれを用いても構いません。 以降の説明では、Windows 11、Microsoft Edge による画面例を 使用しますが、手順はどの OS、ブラウザであっても変わりません。

まず、下記アドレスヘアクセスしてください。

### https://outlook.office365.com/ed.nagoya-cu.ac.jp/

名古屋市立大学 Web サイト から,

- → [ 訪問者別メニュー : 在学生・保護者の方 ]
- → [ 履修・授業について知りたい : 修学に必要な情報環境について ]
- → [ 各システムへのリンク: Office 365 メール ]

とページをたどってもたどり着くことができます。以下のようなページが表示されます。

| ・ 🕼 📑 Outlook にサインイン3 |                                                                                    |         | - c        | ) ×   |
|-----------------------|------------------------------------------------------------------------------------|---------|------------|-------|
| ← C ⋒ ⊕ https:        | //login.microsoftonline.com/common/oauth2/authorize?client_id=00000002-0000-0ff1-c | \$      | £≡ ·       | 🥠     |
|                       | Outlook                                                                            |         |            |       |
|                       | Microsoft<br>サインイン                                                                 |         |            |       |
|                       | Outlook を統行                                                                        |         |            |       |
|                       | メール、電話、Skype                                                                       |         |            |       |
|                       | アカウントをお持ちではない場合、作成できます。 アカウントにアクセスできない場合                                           |         |            |       |
|                       | 次へ                                                                                 |         |            |       |
|                       | S #12-12 #15=2                                                                     |         |            |       |
|                       | 1 Pills                                                                            | 四約 十二/  | 152. k Car | hie   |
|                       | 利用規                                                                                | 見約 プライル | バシーと Coo   | kie 🚥 |

以下の手順にしたがって、**サインイン(利用のための認証)**をしてください。

| Microsoft ①<br>サインイン                        | <ol> <li>メール欄をクリックしてメールアドレスを入力,</li> <li>次へ ] ボタンをクリックしてください。</li> </ol>     |
|---------------------------------------------|------------------------------------------------------------------------------|
| Outlook を続行                                 | Microsoft                                                                    |
| c999991@ed.nagoya-cu.ac.jp                  | サインイン<br>Outlook を続行                                                         |
| アカウントをお持ちではない場合、作成できます。<br>アカウントにアクセスできない場合 | そのユーザー名のアカウントが見つかりませんでした。別のユ<br>ーザー名を入力するか、新しい Microsoft アカウントを取得<br>してください。 |
| 戻る 次へ                                       | c999991@ed.nagoya-cu.ac.jo<br>                                               |
|                                             | アカワノトにアラビスときない物白                                                             |

メールアドレスを間違えているとこのような 画面になるので, 戻ってやり直してください。

戻る次へ

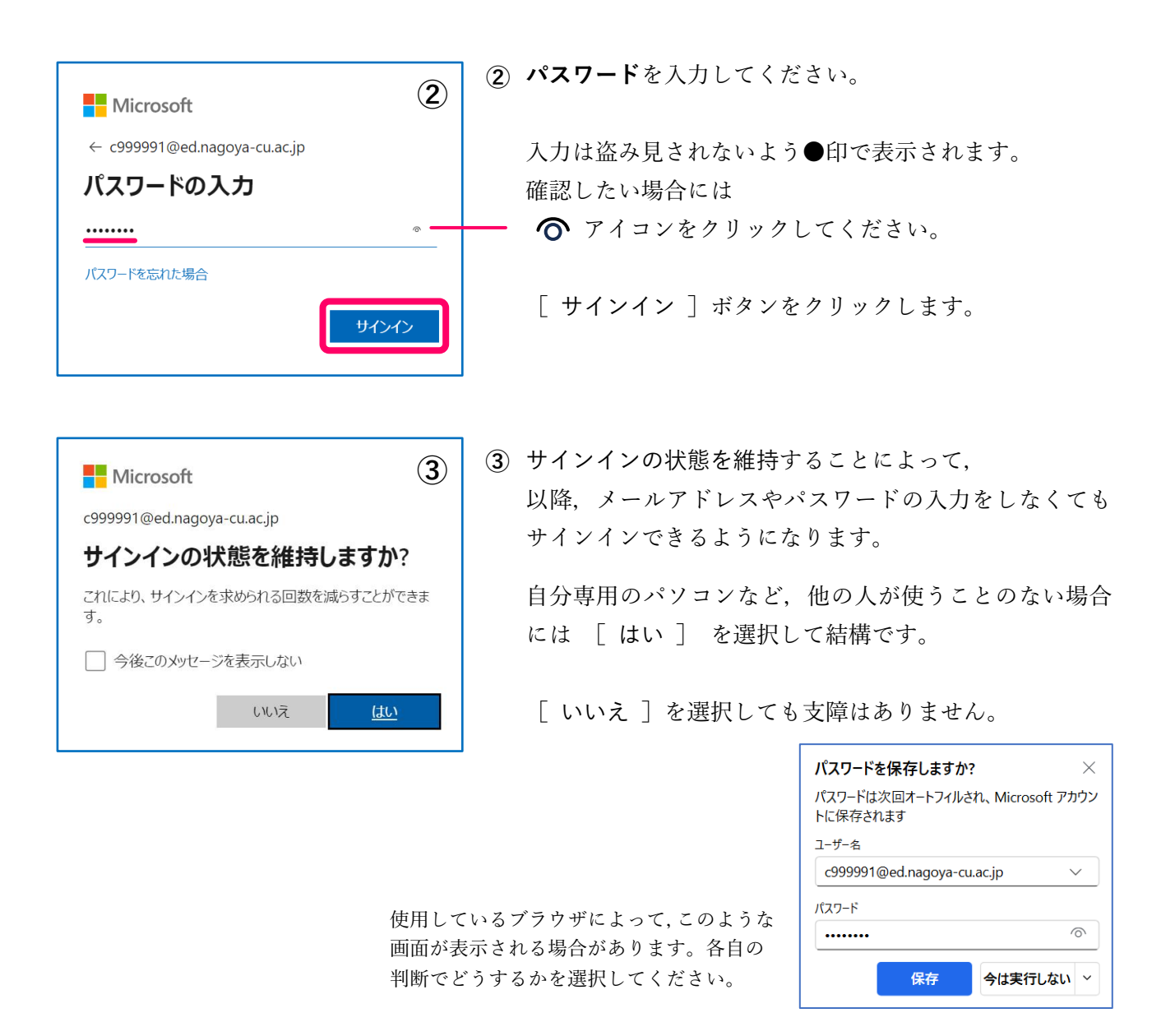

サインインが成功すると、次項のようなページが表示されます。これは、Office 365 に多数ある Web アプリケーションのうち、メール送受信アプリである **Outlook** になります。 [受信トレイ]が選択された状態で、この例では2通のメールが届いていることが確認できます。

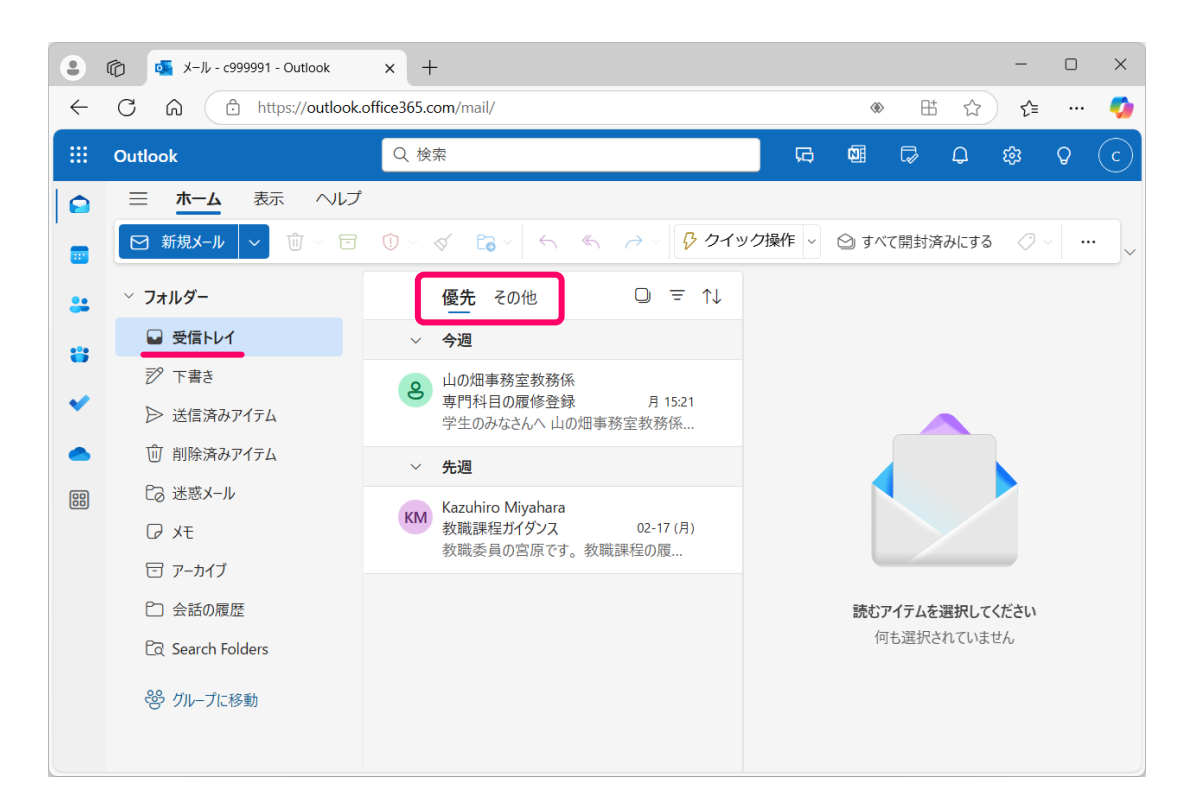

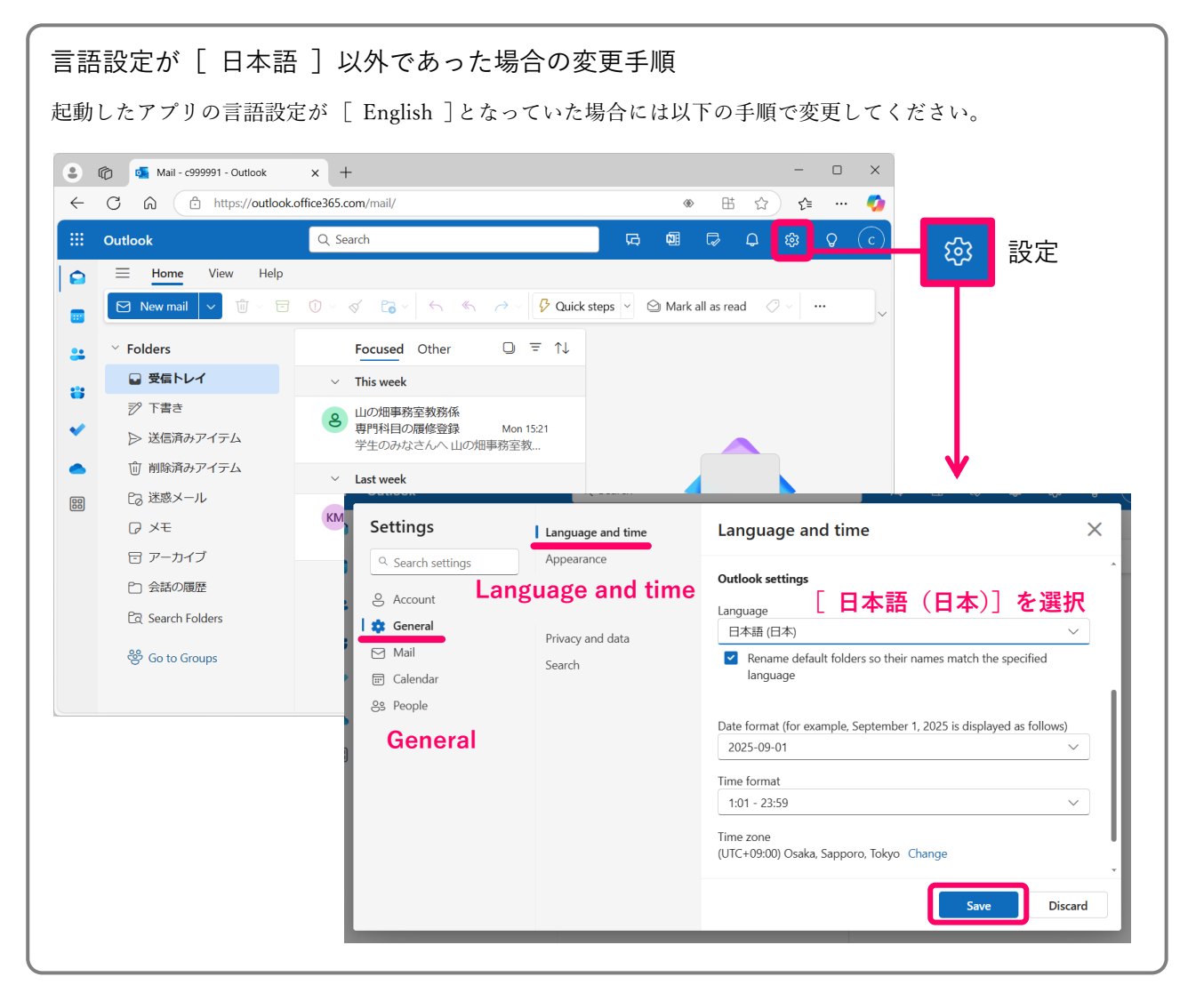

### ★ 重 要 ★

受信トレイには, [ 優先 ] と [ その他 ] の区分があります。受信したメールの多くは [ 優先 ] ト レイに届くようですが, [ その他 ] トレイに届く場合もあります。どちらのトレイに届くかは送信元 メールアドレスによって振り分けられているようですが, 詳細は不明です。連絡を逃さないために, [ その他 ] トレイも確認するようにしてください。トレイをひとつに統合することもできます。

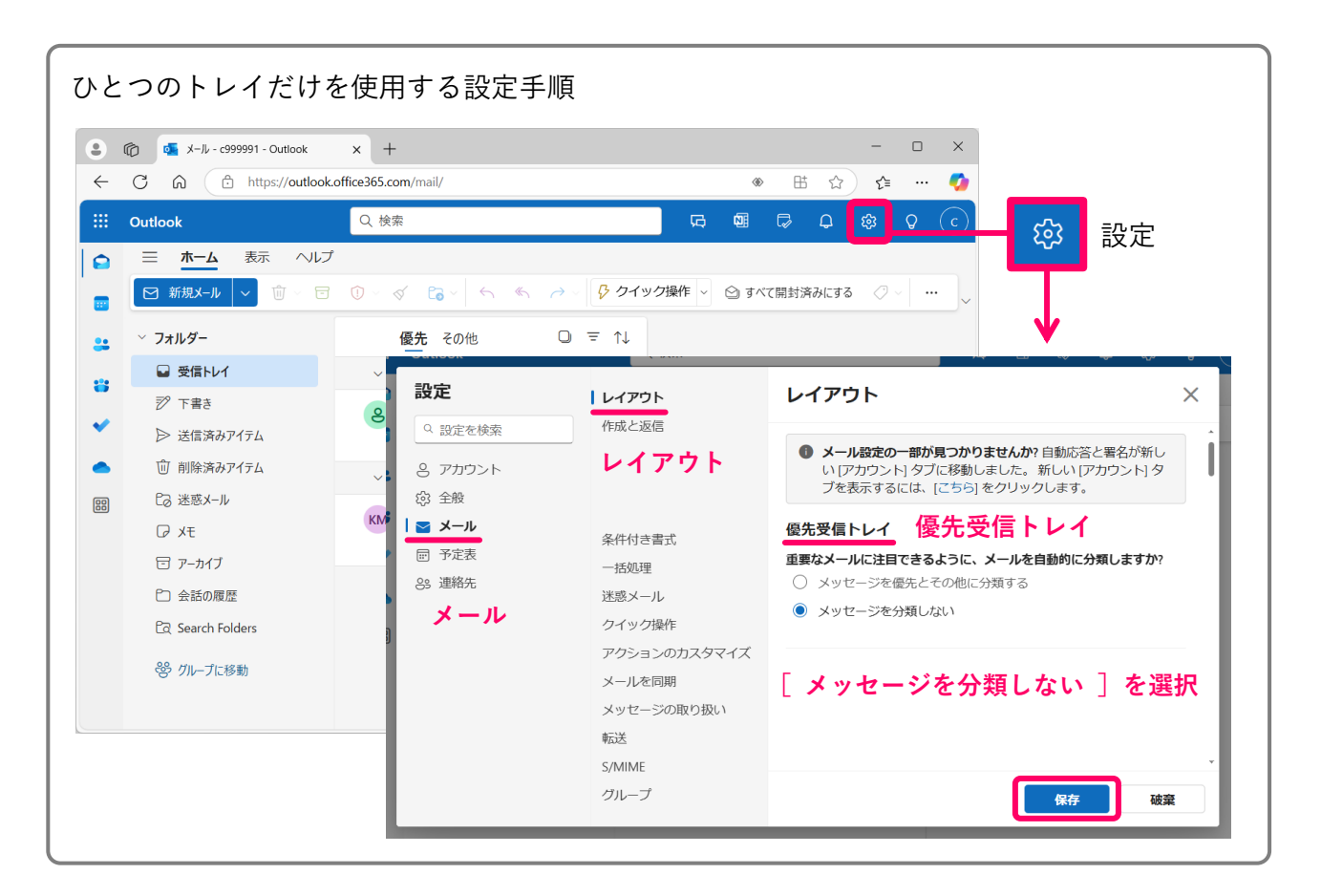

### 3.4 メールの送信と返信

新しくメールを作成するには [ 新規メール ] ボタンをクリックします。

受け取ったメールに対して返事を書く,他のアドレスへ転送するといった場合には,メール本文 が表示されている枠の中にあるボタン類をクリックします。

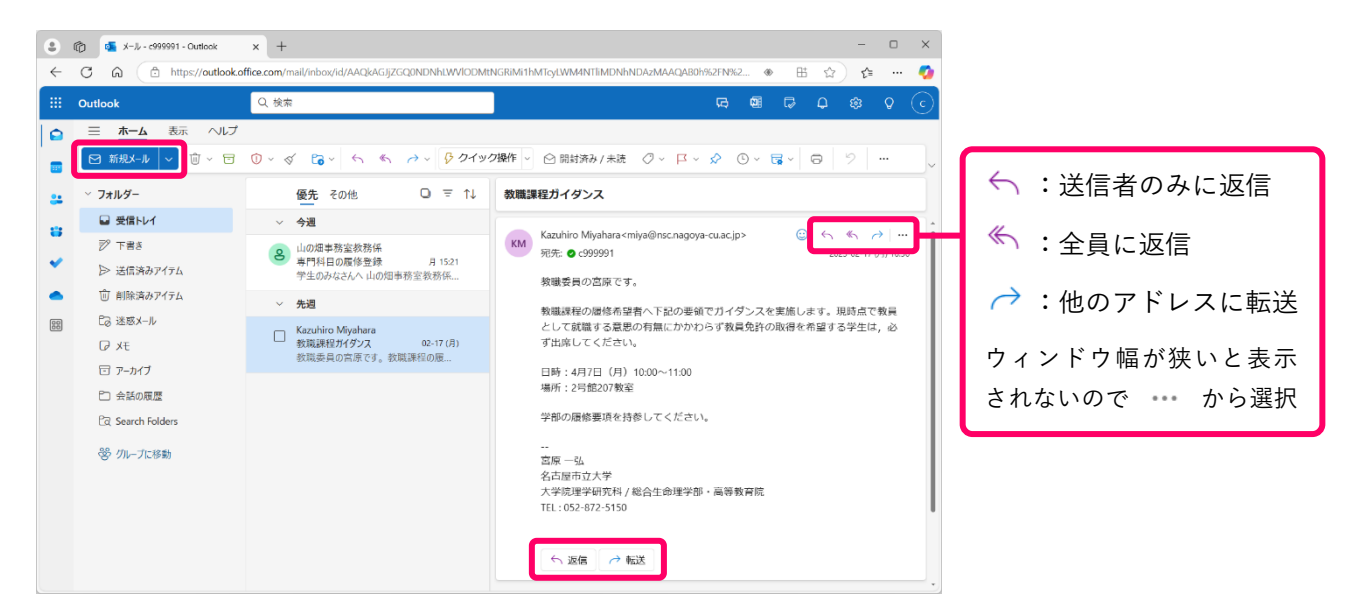

新規メールの送信,転送の場合には[宛先]欄に送信先メールアドレスを入力します。返信の場合は 元メール送信者のアドレスがセットされるので入力は必要ありません。その他の欄については下記を参 照してください。

| メール送     | 信画面における入力項目                                               |
|----------|-----------------------------------------------------------|
| ▷ 送信     | <ul> <li>▼ <sup>(1)</sup> <sup>(2)</sup></li> </ul>       |
| 宛先<br>CC | <mark>宛先メールアドレスを記述</mark> BCC                             |
| 件名を追加    | 件名(タイトル)を必ず記述してください                                       |
| メッセージ    | <sup>。を追加</sup><br>本文はここに記述                               |
| 件名:      | メールのタイトル。要件が明確に分かるよう, 簡潔に, <b>必ず記述</b> してください。            |
| CC :     | ここに書いたアドレスにもメールが送られます。メールの内容を共有しておき<br>たい人のアドレスを記述してください。 |
| BCC :    | CC と同様ですが、受信者からはこの欄に書かれたアドレスは一切見えなく                       |

## 4. パソコンのメール送受信アプリを利用した送受信

パソコン用の代表的なメール送受信アプリを利用する手順を簡単に紹介します。

4.1 Windows版Outlook (new) O

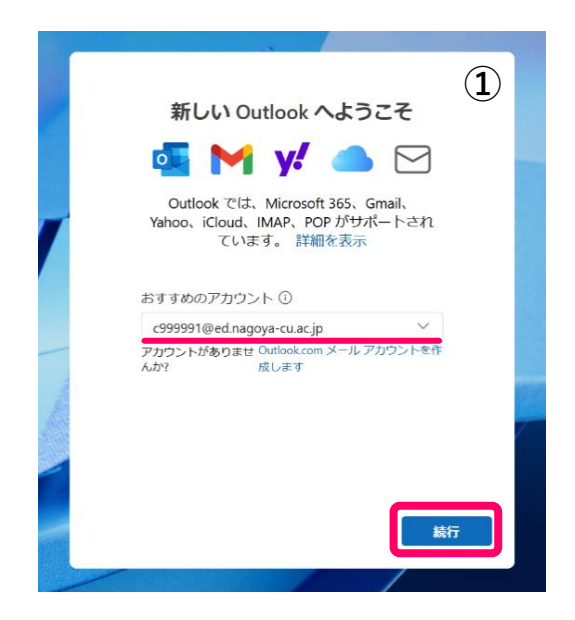

 ② [ 組織が・・・] のチェックを外し、
 [ いいえ、このアプリのみ・・・] を クリックしてください。  [おすすめのアカウント]欄に メールアドレスを入力してください。

起動時に他のメールアドレスがセットされていても, 削除して入力することができます。

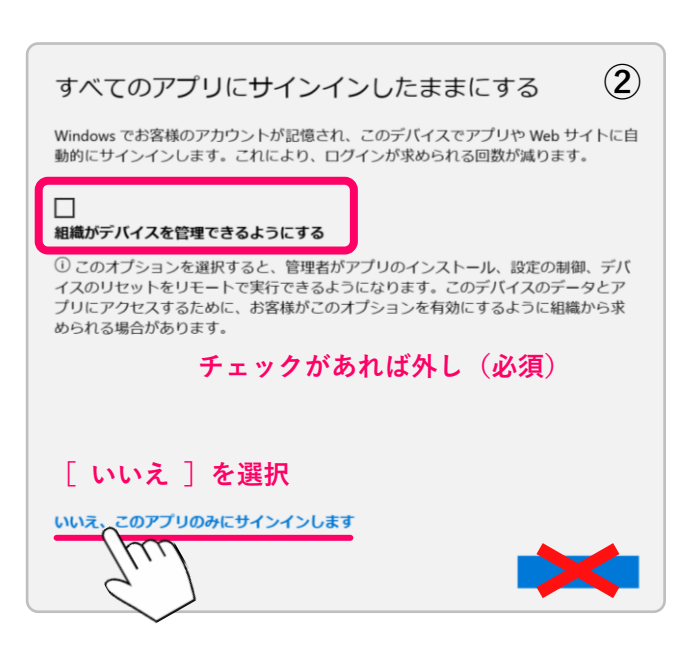

Outlook をすでに別のアカウントで利用している場合には、タイトルバーにある ③ [設定] から、本学教育システムのアカウントを追加して利用することができます。

|                                                                                      |                                    | - 🗆 X                                                                                                    |
|--------------------------------------------------------------------------------------|------------------------------------|----------------------------------------------------------------------------------------------------|
| 設定                                                                                   | アカウント                              | アカウント                                                                                                    |
| <ul> <li>Q 設定を検索</li> <li>アカウント</li> <li>会 全般</li> <li>メール</li> <li>一 予定表</li> </ul> | 自動応答<br>アカウント<br>モバイルデバイス<br>ストレージ | メールアカウント     アカウントの追加       Outlook に追加されたすべてのメールアカウントを表示および管理します     ペアカウントの追加       いtlook に加加する     ・・・・・・・・・・・・・・・・・・・・・・・・・・・・・・・・・・・・                                                                                       |
| <sup>会 連絡先</sup><br>アカウント                                                            |                                    | <b>その他の Microsoft アカウント</b><br>Microsoft メールボックスを持っていないアカウントからサブスクリプションをアクテ<br>ィブ化するには、サインインしてください。個人用の Microsoft アカウントは、<br>Microsoft 以外のメール アドレス (Gmail, Yahoo など)または職場または学校<br>の管理者によって提供されたアカウントで設定されています。詳細情報 <sup>(3)</sup> |

- ① [ メールアドレス ] 欄にメールアドレスを入力し [ 続ける ] をクリック。
- パスワード入力し [サインイン]をクリック。

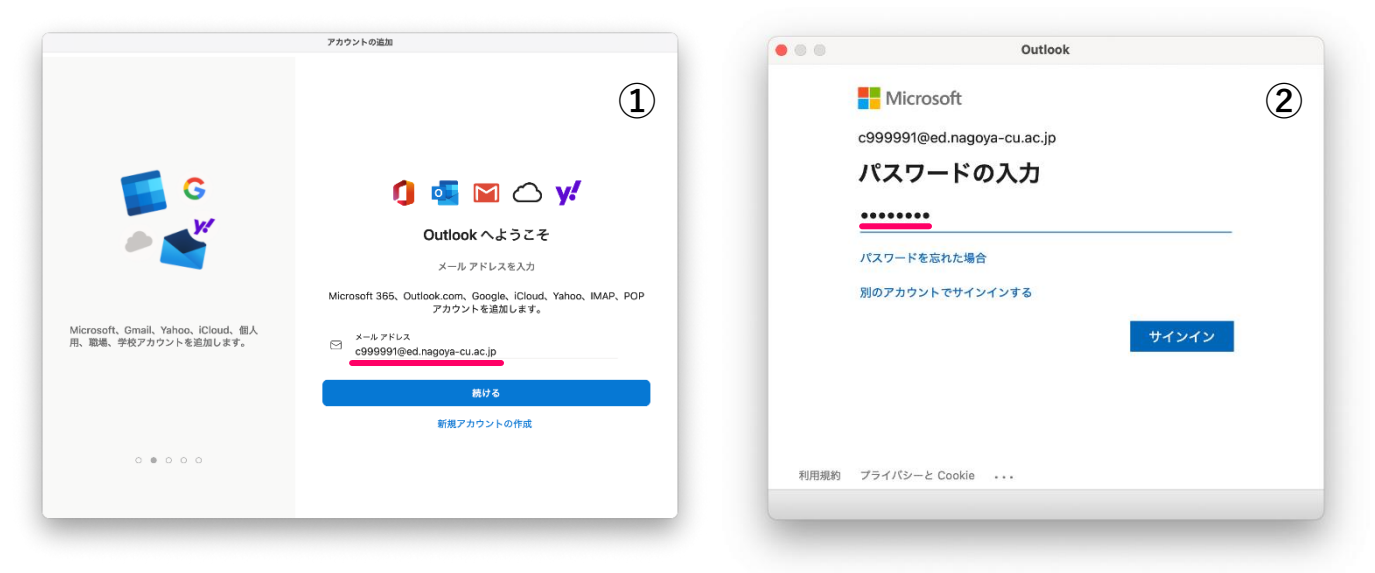

# 4.3 macOS 標準メールアプリ 🖂

| x-лярорьотактябанки.<br>iCloud<br>• Microsoft Exchange<br>• Google | ① [ Microsoft Exchange ] を選択してくテ                                                                                                    | ぎさい。                                                                                      |
|--------------------------------------------------------------------|----------------------------------------------------------------------------------------------------|-------------------------------------------------------------------------------------------|
| yahoo/<br>AOI.<br>その他のメールアカウント<br>? 終了 続ける                         | ② メールアドレスを入力し[サインイン]<br>Microsoft Exchange ②                                                                                                    | をクリック。                                                                                    |
| 最初に、次の                                                             | r情報を入力してください:<br>名前: Taro Shidai<br>アドレス: c9999991@ed.nagoya-cu.ac.jp<br>キャンセル サインイン<br>Microsoft Exchang<br>Exchange アカウントにサインインしますか<br>Exchange アカウント情報を検出するために、メールアドロ<br>キャンセル | ン]をクリック。<br>nge ③<br>・?<br>・AはMicrosoftに送信されます。<br>手動構成 サイシイン                             |
| <ul> <li>Microsoft</li> <li></li></ul>                             | ④ パスワードを入力し [ サインイン ] をクリッ<br>⑤ [ メール ] のみを選                                                                                                    | ク。<br>沢して [ 完了 ]。<br>rosoft Exchange ⑤<br>r&アプリケーションを選択してください:<br>-<br>g-<br>原る <u>第7</u> |

iPhone, iPad では, アプリ Microsoft Outlook を利用 します。App Store からダウンロードしてください。

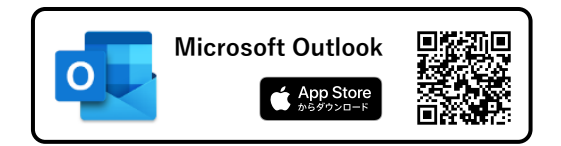

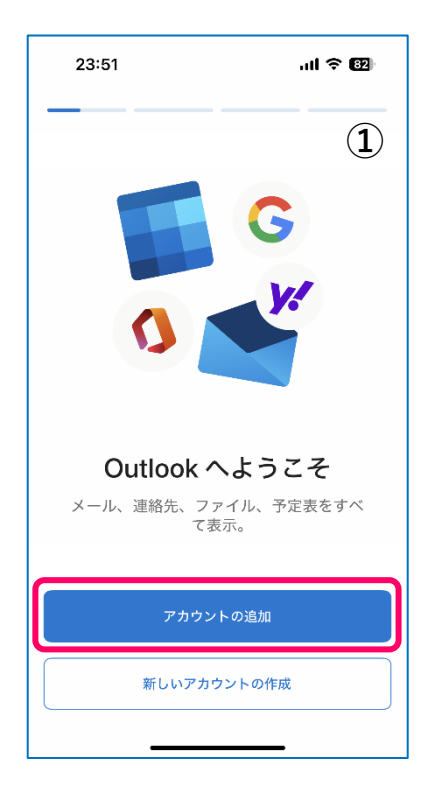

[アカウントの追加]ボタンをタップします。

② メールアドレス欄をタップして、入力してください。

③ 入力を始めると、グレーの [ アカウントの追加 ] ボタンが 青くなります。入力を終えたらボタンをタップしてください。

メールアドレスを間違えていると画面**3**となるので、戻って 入力をやり直してください。

④ パスワードを入力し、[サインイン]ボタンをタップしてく ださい。

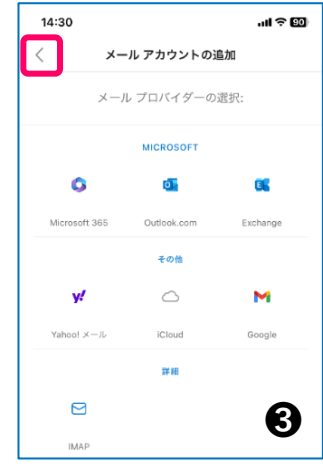

|   | 23:51 <b>ii ? 62</b>               |
|---|------------------------------------|
| < | アカウントの追加                           |
|   | 職場または個人のメール アドレスを入力<br>してください      |
|   | メール アドレス                           |
|   | アカウントの追加                           |
|   | 新しいアカウントの作成                        |
|   | ●●<br>●● コンピューターで QR コードを使用してサインイン |
|   | プライバシーと Cookie                     |
|   | 2                                  |

| 23:52 .ul 🗢 🖽                      | , |
|------------------------------------|---|
| く アカウントの追加                         |   |
| 職場または個人のメール アドレスを入力<br>してください      |   |
| c999991@ed.nagoya-cu.ac.jp         |   |
| アカウントの追加                           |   |
| 新しいアカウントの作成                        |   |
| ◎◎<br>◎※ コンピューターで QR コードを使用してサインイン |   |
| プライバシーと Cookie                     |   |
| (3                                 | ) |

| 23:54      | .ul ବ 199             |
|------------|-----------------------|
| <          | Microsoft 365 ではない(?) |
| `          | 0                     |
| Microso    | oft                   |
| c999991@ec | l.nagoya-cu.ac.jp     |
| パスワー       | ・ドの入力                 |
| •••••      |                       |
| パスワードを忘    | れた場合                  |
| 別のアカウント    | でサインインする              |
|            | サインイン                 |
|            |                       |
|            |                       |
|            | 4                     |

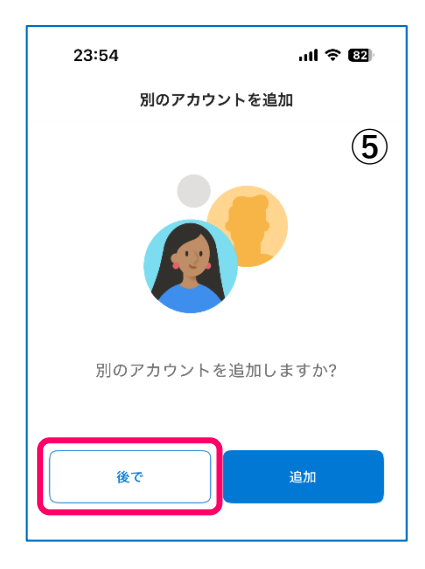

- ⑤ Outlook では、他のアカウントのメールを一緒に管理することができますが、ここでは[後で]ボタンをタップしてください。(必要な場合には後から追加してください。)
- ⑥ 新着メールを受信した際に通知を受け取るかどうかを選択します。特に問題のない限り[有効にする]を選択しておくことを勧めます。
- ⑦ 通知許可の確認です。⑥ で [ 有効にする ] を選択した
   場合には [ 許可 ] を選択してください。

| KM     | ,u .                                                 |                                                       | <sup>2</sup> 5/02/17 |
|--------|------------------------------------------------------|-------------------------------------------------------|----------------------|
| KIVI . | 通知をす                                                 | <b>∮効にする</b>                                          |                      |
|        | Outlook では、受信<br>であることを確認す<br>用されます。通知を<br>の配信に遅延が生し | キレイが常に最新状態<br>る方法として通知が使<br>無効にすると、メール<br>ジる可能性があります。 | ፤者へ<br>.時点…          |
|        |                                                      | 右効にする                                                 |                      |

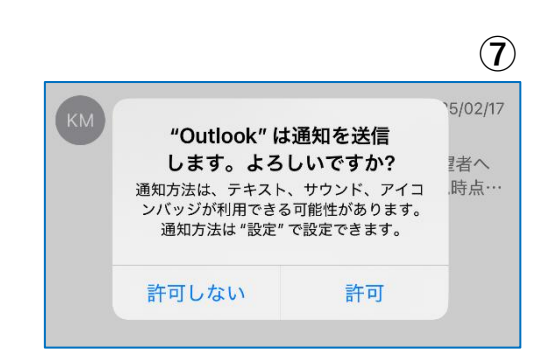

| 23:55 <b>I 🗢 82</b>                                                                                | 23:55 <b>.iii ବ 12</b>                                                                                                    |  |
|----------------------------------------------------------------------------------------------------|----------------------------------------------------------------------------------------------------|--|
| 💿 受信トレイ 🛛 🗘 🔍                                                                                      | < 前 〒                                                                                                    |  |
| 優先 その他 豆 フィルター                                                                                     | 教職課程ガイダンス                                                                                                    |  |
| 今週<br>山の畑事務室教務係 月曜日<br>専門科目の履修登録<br>学生のみなさんへ山の畑事務室教務係です。専<br>門科目の履修登録についてご案内します。─…                 | Kazuhiro Miyahara       2月17日         宛先 あなた       …         ④       教職委員の宮原です。                                                              |  |
| 先週 KM Kazuhiro Miyahara 2025/02/17<br>教職課程ガイダンス<br>教職委員の宮原です。教職課程の履修希望者へ<br>下記の要領でガイダンスを実施します。現時点… | 教職課程の履修希望者へ下記の要領でガイダンスを実施し<br>ます。現時点で教員として就職する意思の有無にかかわら<br>ず教員免許の取得を希望する学生は、必ず出席してくださ<br>い。<br>日時:4 <u>月7日(月)10:00~11:00</u><br>場所:2号館207教室 |  |
| (8)                                                                                                | 学部の履修要項を持参してください。<br><br>宮原 一弘<br>名古屋市立大学<br>大学院理学研究科 / 総合生命理学部・高等教育院<br>TEL: <u>052-872-6160</u><br>9                                       |  |
| び 新しいメール へ                                                                                         |                                                                                                    |  |
| 26         00           メール         予定表         アブリ                                                | 26         000           メール         予定素         アブリ                                                                                         |  |

- ⑧ サインインした直後の
   [ 受信トレイ ]を表示させた画面となります。
   メールが 2 通届いています。
- ⑨ メッセージ本文を表示させ た画面になります。

PC 同様, [ 優先 ] [ その他 ] トレイをひとつに統合すること ができます(p.13 参照)。

なお, iPhone, iPad の標準メールアプリを利用しての送受信も可能です。その場合, 追加するアカ ウントの種類として [ Microsoft Exchange ] を選択してください。

# 6. Android での送受信

Android では, アプリ Microsoft Outlook を利用します。 Google Play からダウンロードしてください。

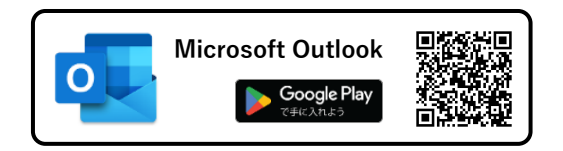

| 11:08                                             | ♥ 100%      |
|---------------------------------------------------|-------------|
|                                                   | <b>(1</b> ) |
| G<br>G                                            |             |
| <b>Outlook へようこ</b><br>メール、連絡先、ファ・<br>ル、予定表をすべて表示 | <b>ج</b>    |
| アカウントを追加してくださ                                     | u           |
| 新規アカウントを作成                                        |             |

- ① [ アカウントを追加してください ] ボタンをタップします。
- ② メール欄をタップして,メールアドレスを入力してください。
- ③ 入力を始めると、[続行]ボタンが青くなります。入力を終 えたらボタンをタップしてください。

メールアドレスを間違えていると画面**3**となるので,戻って 入力をやり直してください。

④ パスワードを入力し、[サインイン]ボタンをタップしてく ださい。

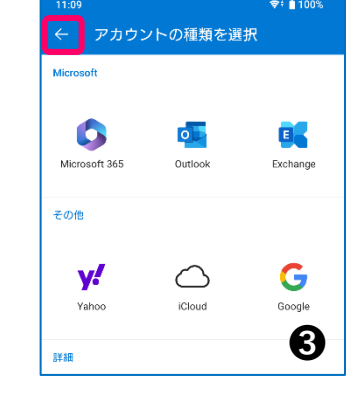

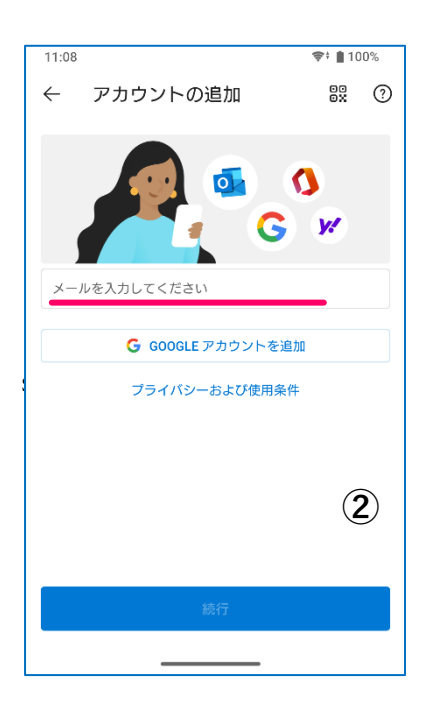

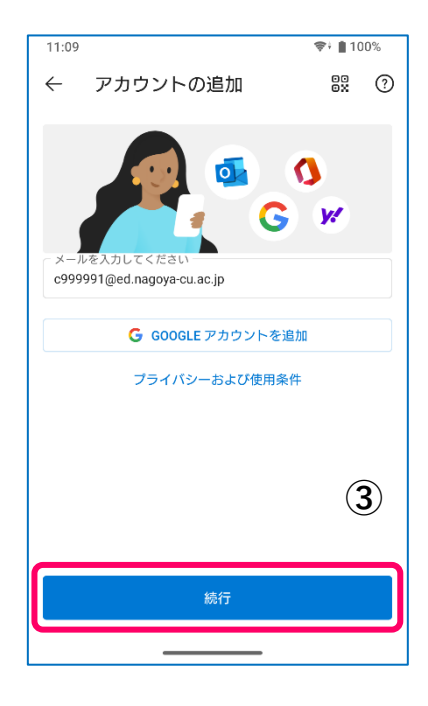

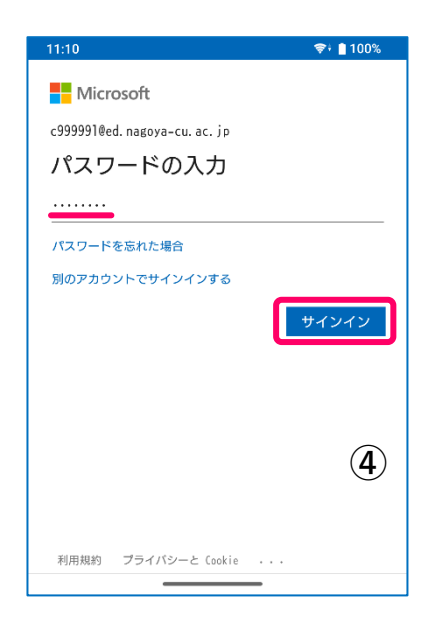

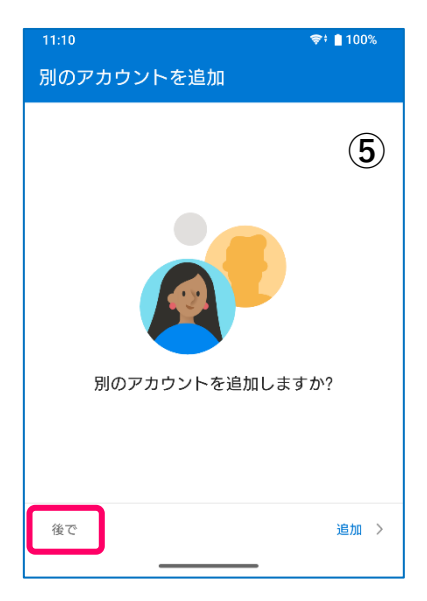

- ⑤ Outlook では、他のアカウントのメールを一緒に管理することができますが、ここでは[後で]ボタンをタップしてください。(必要な場合には後から追加してください。)
- ⑥ 新着メールを受信した際に通知を受け取るかどうかを選択します。特に問題のない限り[オンにする]を選択しておくことを勧めます。
- ⑦ 通知許可の確認です。⑥ で [オンにする]を選択した
   場合には [許可]を選択してください。

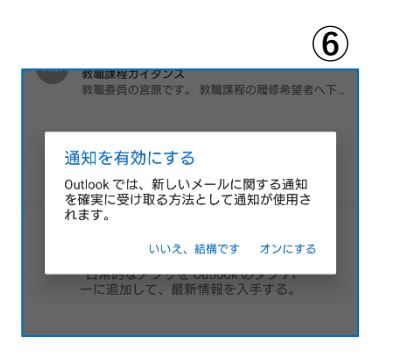

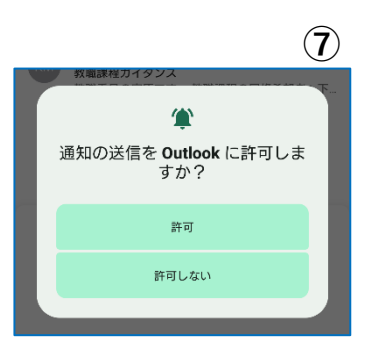

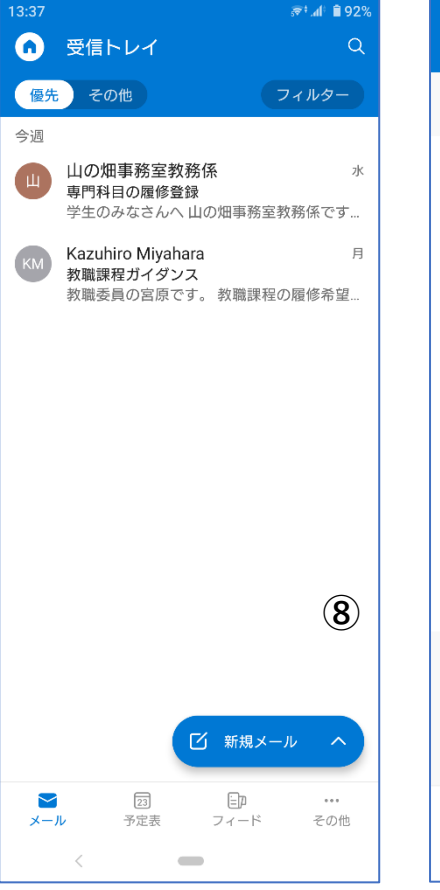

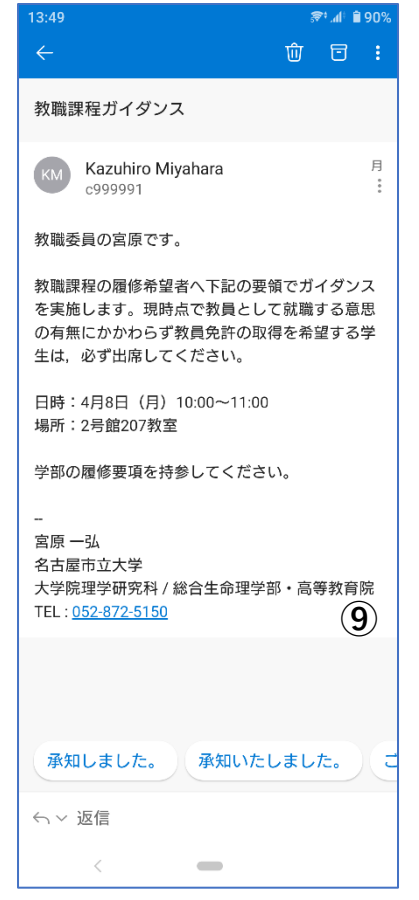

- ⑧ サインインした直後の
   [ 受信トレイ ]を表示させた画面となります。
   メールが2通届いています。
- ダッセージ本文を表示させ た画面になります。

PC 同様, [ 優先 ] [ その他 ] トレイをひとつに統合するこ とができます (p.13 参照)。

### 7. その他の設定について

ここでは、メール送受信を便利にするためにしておくとよい Outlook の設定をいくつか紹介します。

#### 7.1 優先トレイのみの使用

パソコンでの送受信の項に書いた通り,Outlookの受信トレイには[優先]トレイと[その他]ト レイがあります。届いたメールがどちらの受信トレイに振り分けられるかというルールは明確になって いないため,[その他]トレイに来ているメールに気付かずに放置してしまうといったことがありま す。そういった事態を防ぐために受信トレイを統合しておくことをお勧めします。

iPhone / iPad / Android アプリ Outlook では下記の手順で受信トレイを統合することができます。

 〔受信トレイ〕と書かれた左のアイコンをタップしてください。アイコンの絵柄は画面例とは 異なる場合があります。

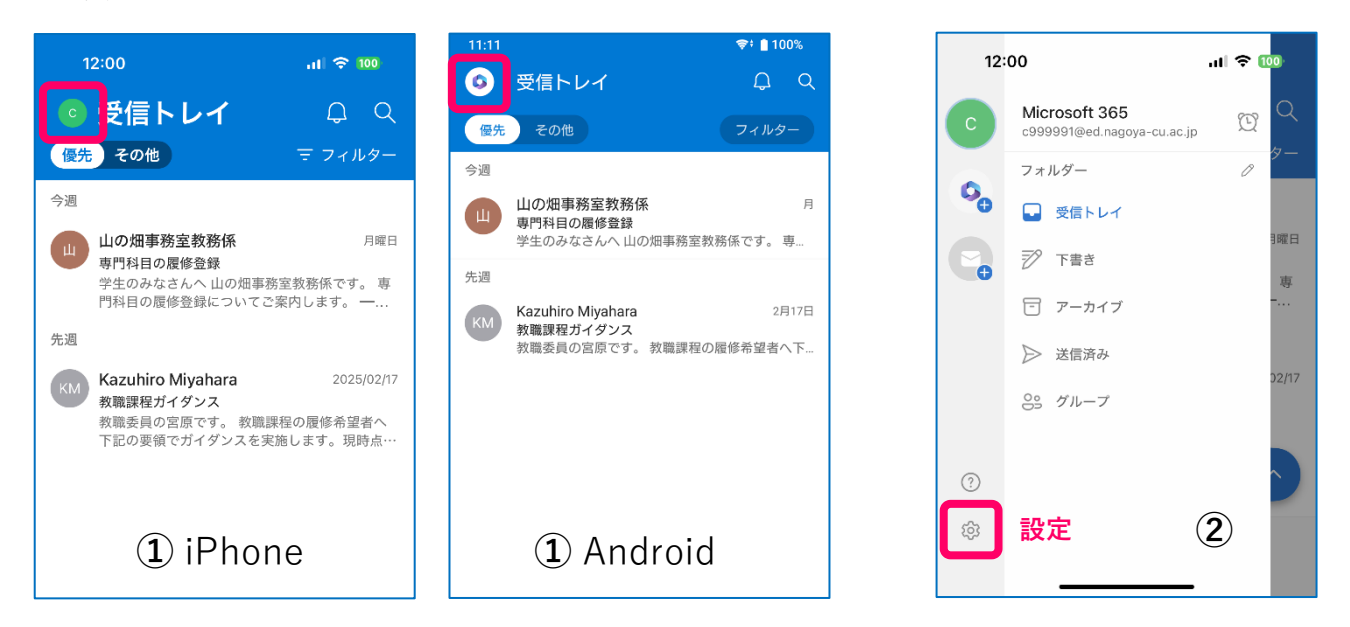

**②** 左下の [ 歯車アイコン (設定)] タップしてください。

③ [メール]を選択し, ④ [優先受信トレイ]のチェックをオフにしてください。

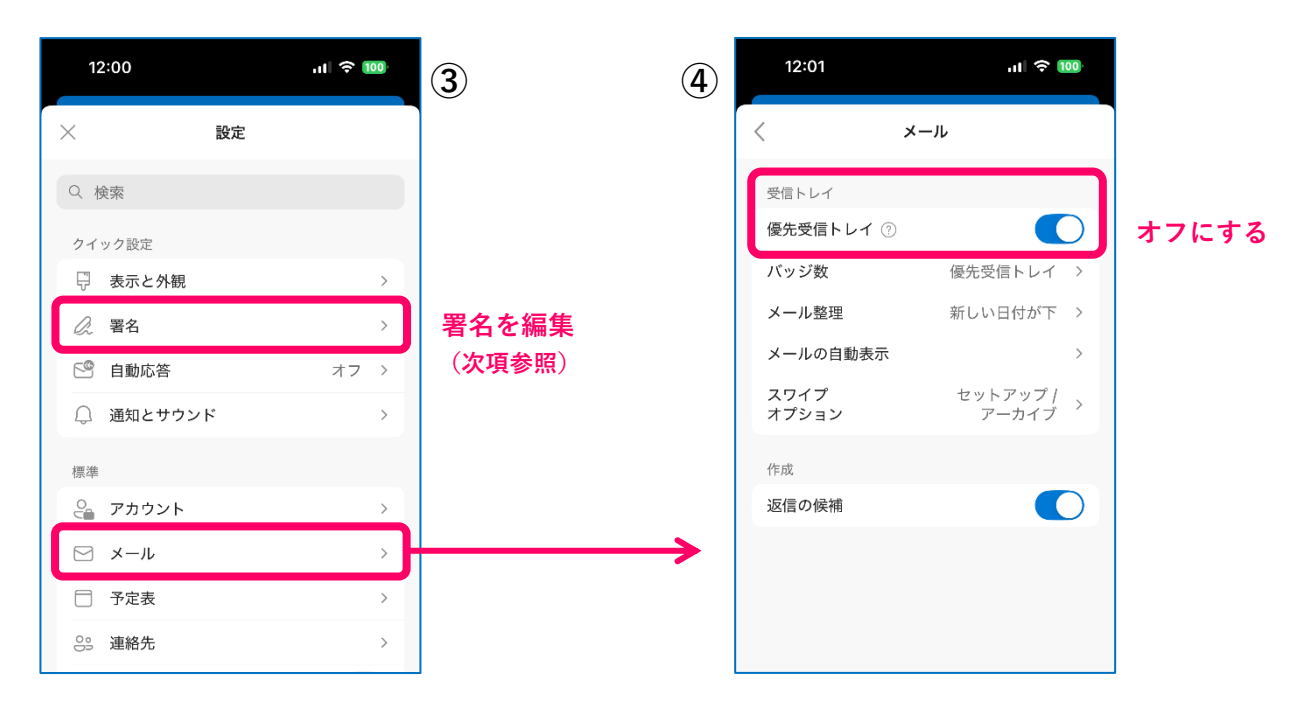

メールを送る際,本文末尾に自身の名前,所属,連絡先などを短くまとめて書いておくことがあります。 これは「署名」と呼ばれるもので,新規メールを作成する際に設定されたものが自動で付加されます。

Web アプリ版 Outlook では初期設定の署名はありませんが,スマートフォンアプリではアプリ Outlook を宣伝する署名が設定されています。これを自身の署名に書き換えておくことをお勧めします。

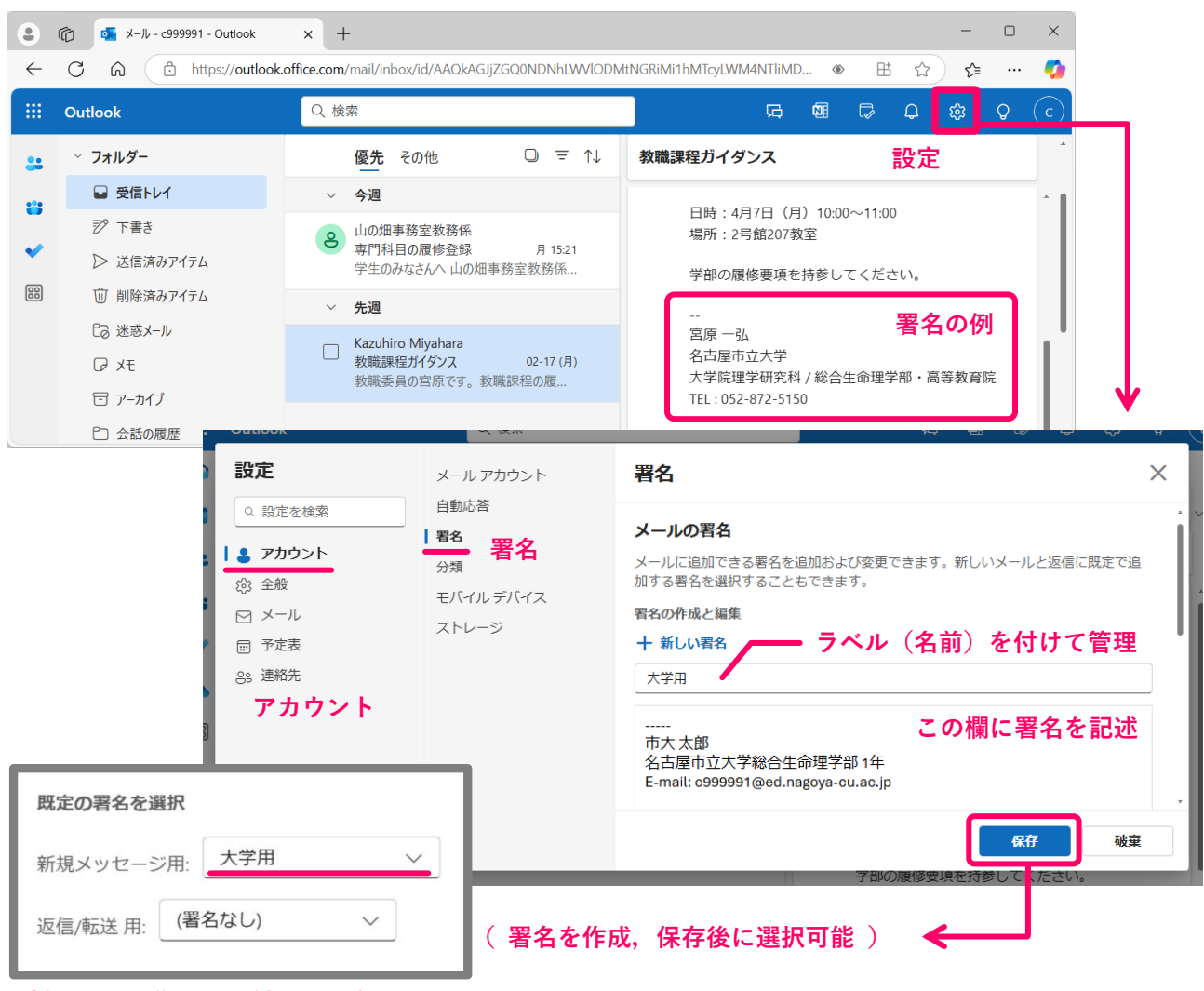

新規メール作成時に付ける署名を選択

Web アプリ, デスクトップアプリの Outlook では用途に応じて複数の署名を作成しておき, 送信時に選 択をすることが可能です。

署名はアプリごとに作成する必要があります。スマートフォ ンアプリでは,7.1 ③ 画面にある [署名]欄をタップして 編集してください。特にスマートフォンアプリでの署名の初 期設定は Outlook アプリの宣伝になっていますので,すぐに 自身の署名に変更してください。ただし,複数の署名を作成す ることはできません。

| 宛先: |       | $\sim$ |
|-----|-------|--------|
| 件名: | 自分の署名 | を作成して  |
| T.  | 置き換える | こと     |

名市大のメールアドレス宛に届いたメールを,即時,他のメールアドレスへ転送する機能があります。 重要な連絡を漏らさないために,プライベートで使うアドレスへの転送設定をしておくことをお勧めし ます。

| 設定                                                                                                    | レイアウト                                                                                                    | 転送 ×                                                                                                    |  |
|----------------------------------------------------------------------------------------------------|----------------------------------------------------------------------------------------------------|----------------------------------------------------------------------------------------------------|--|
| <ul> <li>Q. 設定を検索</li> <li>②. アカウント</li> <li>③: 全般</li> <li>■ メール</li> <li>⊡ 予定表</li> <li>③: 連絡先</li> </ul> | 作成と返信<br>スマート候補<br>添付ファイル<br>ルール<br>条件付き書式<br>ー括処理<br>迷惑メール<br>クイック操作<br>アクションのカスタマイズ<br>メールを同期<br>メッセージの取り扱い<br>転送<br>S/MIME | 自分へのメールを別のアカウントに転送できます。<br>● 転送を有効にする<br>メールの転送先:<br>shidai_taro@outlook.jp<br>● 転送されたメッセージのコピーを保持する<br>必ずチェックすること<br>段存 破棄 |  |
|                                                                                                    |                                                                                                    | 大字院世学研究科 / 総合生命世学部 • 高等教育院                                                                                                  |  |

[転送を有効にする]をオンにすると転送先アドレスを入力する欄が表示されます。アドレスは**入力 ミスなどないように十分注意**を払って入力してください。

[転送されたメッセージのコピーを保持する]は,必ずチェックを入れてください。これによって, 届いたメールは転送されるともに大学のメールボックスにも残しておくことができます。

設定が完了した後,自身のプライベートなメールアドレスから,大学のメールアドレスに宛てたメール を送信し,**正しく転送が行われていることを必ず確認してください**。

転送先メールアドレスの入力ミス,転送先メールボックスの受信容量オーバーによる転送失敗,転送先 メールアドレスの変更・廃止によって例年多くのエラーが発生しています。十分に注意をしてください。